## Scheduling Recurring Appointments

09/10/2024 4:25 pm EDT

Scheduling recurring appointments in DrChrono is easy and only involves a few extra steps in the appointment scheduling process.

1. Open an appointment window.

2. Enter the patient's name.

**Optional: Select an Appointment Profile** 

3. Check the **Recurring Appointment** box. The **Recurring Appointments** checkbox must be checked BEFORE saving the appointment. Otherwise, it will be scheduled as a one-time appointment.

4. Select the days you would like to schedule the appointment.

5. Enter the weekly frequency (every week, 2 weeks, etc).

6. Select an end date or check the Never ends box.

## 7. Click Save or Save & Close.

| É                                                                                                    | Ch                        | rome  | e F       | ile   | Edi            | it V       | /iew  | History                           | Bookmarks    | Profile   | s Tab W     | indow He | elp                                            |                  |                   | <b>b</b> | 🗶 💿 📕   | <b>(</b> 1)  | * (   | <u>क</u> र | 8              | Tue Jun 2    | 9 9:56 AM  |
|----------------------------------------------------------------------------------------------------|---------------------------|-------|-----------|-------|----------------|------------|-------|-----------------------------------|--------------|-----------|-------------|----------|------------------------------------------------|------------------|-------------------|----------|---------|--------------|-------|------------|----------------|--------------|------------|
| •                                                                                                    | •                         |       | dr s      | Sche  | dule           | DrCh       | rono  |                                   | × +          |           |             |          |                                                |                  |                   |          |         |              |       |            |                |              | 0          |
| ~                                                                                                    | $\rightarrow$             | C     | ☆         | í     | br             | enda       | nwill | berton.dr                         | chrono.com/a | appointme | ents        |          |                                                |                  |                   |          |         | 8            | ☆     |            | <b>• •</b> , • | * 0 *        | ₿ :        |
| 👬 Apps 🐻 drchrono login 🚦 DrChrono Help Ce 🔞 EHR & Medical Bill 🐻 Zendesk 💶 DrChrono - YouTu 🐻 Medical Applicatio 🔤 All Files   Powered 🎵 Health Gorilla - Se » 目 Reading |                           |       |           |       |                |            |       |                                   |              |           |             |          |                                                |                  | teading List      |          |         |              |       |            |                |              |            |
| d                                                                                                    | c                         | าго   | по        |       |                |            |       |                                   |              |           |             |          |                                                |                  |                   |          | 🛎 Brend | lan Wilb     | erton | Brendan    | Wilberton      | (brendanwilb | verton) () |
| Sc                                                                                                    | hed                       | ule   | CI        | inica | d              | Patie      | ents  | is Reports Billing Account Help 🛊 |              |           |             |          | k l                                            |                  |                   |          |         | Search 💽 💶 🕂 |       |            |                |              | <b>=</b> + |
|                                                                                                    |                           |       | r         |       |                |            |       |                                   |              |           |             | _        |                                                |                  |                   |          |         |              |       |            |                |              |            |
| 0                                                                                                    | Ju                        | ın    | ~         | 202   |                | <b>~</b> 0 | '     | + Event                           | loday i      | C Hefresh | ⊖ Print App | ts       |                                                | 44 Jun           | n 27 2021 - Jul 3 | 44       |         |              | Daily | Exam Hoom  | s Doctor       | Weekly       | Monthly    |
| Su                                                                                                    | Мо                        | Tu    | We        | т     | n F            | r Sa       |       |                                   | Sun 6/27     | ×         | Mon 6       | /28 🗙    | Tue 6/29                                       | ×                | Wed 6/30          | ×        | Thu 7/1 | х            |       | Fri 7/2    | х              | Sat 7/3      | ×          |
| 30                                                                                                    | 31                        | 1     | 2         | 3     | 4              | 5          |       |                                   |              |           |             |          | 8:20 - 8:50 am<br>Jenny (Jen) Harris<br>Office | BW<br>s: Primary |                   |          |         |              |       |            |                |              |            |
| 6                                                                                                    | 7                         | 8     | 9         | 10    | ) 1            | 1 12       |       |                                   |              |           |             |          | _                                              |                  |                   |          |         |              |       |            |                |              |            |
| 13                                                                                                    | 14                        | 15    | 16        | 17    | 7 18           | B 19       |       |                                   |              |           |             |          |                                                |                  |                   |          |         |              |       |            |                |              |            |
| 20                                                                                                    | 21                        | 22    | 23        | 24    | 1 25           | 5 26       |       | 9:00am                            |              |           |             |          |                                                |                  |                   |          |         |              |       |            |                |              |            |
| 27                                                                                                    | 28                        | 29    | 30        |       | 2              | 3          |       |                                   |              |           |             |          |                                                |                  |                   |          |         |              |       |            |                |              |            |
| Doo                                                                                                    | tors                      | 5     | S         | elec  | t <b>all</b> / | none       | э     |                                   |              |           |             |          |                                                |                  |                   |          |         |              |       |            |                |              |            |
|                                                                                                    | Jam                       | es Si | s Smith 0 |       |                |            |       |                                   |              |           |             |          |                                                |                  |                   |          |         |              |       |            |                |              |            |
|                                                                                                    | Brendan Wilberton 7       |       |           |       |                |            |       |                                   |              |           |             |          | 4                                              | ŧ.               |                   |          |         |              |       |            |                |              |            |
| Offi                                                                                                    | Offices Select all / none |       |           |       |                |            |       | 10:00am                           |              |           |             |          |                                                |                  |                   |          |         |              |       |            |                |              |            |
|                                                                                                    | Primary Office            |       |           |       |                |            |       |                                   |              |           |             |          |                                                |                  |                   |          |         |              |       |            |                |              |            |
|                                                                                                    | Mair                      | n PG  | Offic     | e     |                |            |       |                                   |              |           |             |          |                                                |                  |                   |          |         |              |       |            |                |              |            |
|                                                                                                    | 2nd                       | Prov  | ider      | Offic | e              |            |       |                                   |              |           |             |          |                                                |                  |                   |          |         |              |       |            |                |              |            |
|                                                                                                    | Tele                      | healt | h         |       |                |            |       |                                   |              |           |             |          |                                                |                  |                   |          |         |              |       |            |                |              |            |
|                                                                                                    |                           |       |           |       |                |            |       |                                   |              |           |             |          |                                                |                  |                   |          |         |              |       |            |                |              |            |
|                                                                                                    |                           |       |           |       | 11:00am        |            |       |                                   |              |           |             |          |                                                |                  |                   |          |         |              |       |            |                |              |            |
|                                                                                                    |                           |       |           |       |                |            |       |                                   |              |           |             |          |                                                |                  |                   |          |         |              |       |            |                |              |            |
|                                                                                                    |                           |       |           |       |                |            | L     |                                   |              |           |             |          |                                                |                  |                   |          |         |              |       |            |                |              |            |
|                                                                                                    |                           |       | 0         |       |                | ~          | •     |                                   |              |           |             |          |                                                |                  |                   |          |         |              |       |            |                |              | 01.1       |
| Feed                                                                                                    | bac                       | к     | s         | upp   | ort            | 8          | U     | 1                                 |              |           |             |          |                                                |                  |                   |          |         |              |       |            |                | Practic      | e Chat     |